# 贵州省助理全科医生培训招录 模拟考试操作说明

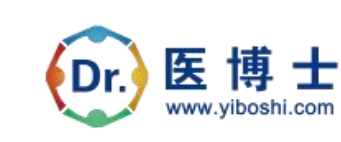

2023年5月

| -、 | 概述            | 3   |
|----|---------------|-----|
| 二、 | 流程            | 3   |
| 三、 | 考前准备          | . 4 |
|    | (一) 下载医博士 app | 4   |
|    | (二) 登录医博士 app | 4   |
| 四、 | 模拟考试安排        | . 5 |
|    | (一) 考生资格      | . 5 |
|    | (二) 考试时间      | . 6 |
|    | (三) 考试二维码     | . 6 |
|    | (四)考试说明       | . 6 |
| 五、 | 医博士 App 操作    | . 7 |
| 六、 | 手机考试注意事项      | 10  |
|    | (一) 设备要求      | 10  |
|    | (二) 网络要求      | 11  |
| 七、 | 常见问题及解决办法     | 12  |

### 目录

### 一、概述

为了各位参加2023年助理全科医生培训招录且审核通过的学员 能够顺利参加正式考试,特开展本次招录模拟考试(以下简称 \*本次 考试")。建议各位学员积极参加,务必按时答题,对即将到来的助培 招录考试进行复习。医博士编制了模拟考试操作说明。本说明对模拟 考试流程、考前准备、手机考试等注意事项进行了详细介绍。

二、流程

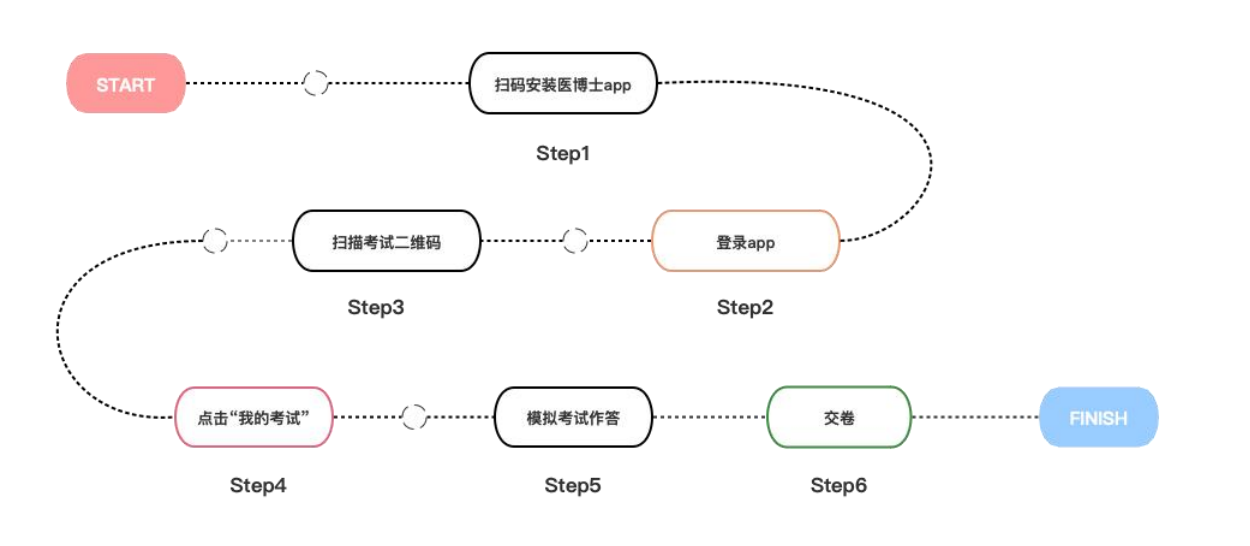

# 三、考前准备

(一) 下载医博士 app

学员可通过应用市场/App Store 或扫描下方二维码,下载医博士 app。

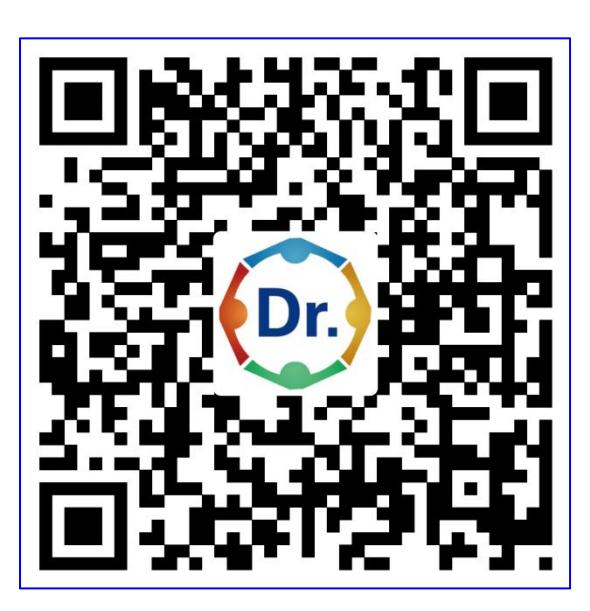

请确保【手机版本号:安卓 6; iOS 10】以上,建议【医博士 最新版本号:安卓 5.2.16; iOS 5.2.19】,并能够正常登录,否则无 法正常考试。医博士版本号查看方法:登录医博士 app 后,在"我 的"-"设置"-"关于我们"中查看。

请注意:本次考试不支持平板(pad/ipad)作答,若学员使用 平板作答,造成无考试痕迹或无成绩,后果由学员自行负责。

### (二) 登录医博士 app

招录报名前已在医博士注册过的学员,使用医博士注册时的账号密码登录。

新招录注册报名的学员,报名审核未通过的,请自行注册医博士;

报名审核通过的医博士 app 账号为身份证号, 密码为招录注册 时的密码。

如忘记密码,可在医博士 app 点击 "忘记密码"进行密码找回。

| 13:43           | N    |        | 0               | ICE ゑ **.all 💼 51% |  |  |
|-----------------|------|--------|-----------------|--------------------|--|--|
| <               |      | 登录     |                 |                    |  |  |
|                 | D    | r.) 医  | 博<br>v.yibosl   | <b>t</b> ni.com    |  |  |
| 8               | 用户名/ | 证件号/手机 | 5               | <i>7,4</i>         |  |  |
| 已阅读并同意医博士《隐私政策》 |      |        |                 |                    |  |  |
| 新月              | 目户注册 | 短信验证研  | 马登录             | 忘记密码?              |  |  |
|                 |      |        |                 |                    |  |  |
|                 |      | 0      | $\triangleleft$ | ->                 |  |  |

# 四、模拟考试安排

(一) 考生资格

报名参加本年度贵州省助理全科医生培训的学员均可参加模拟 考试。

### (二) 考试时间

2023年5月10日00:00至2023年6月11日23:59。

### (三) 考试二维码

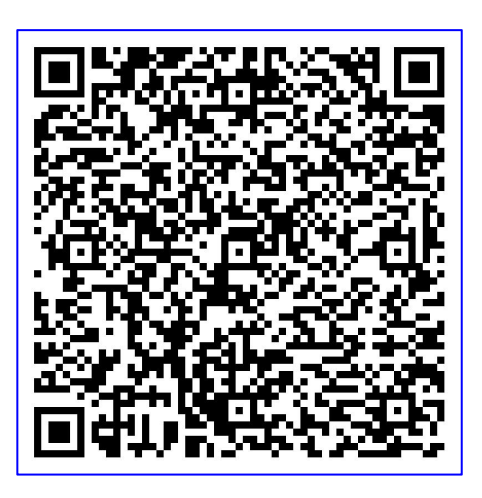

招录报名后,请登录医博士 A P P 扫描该考试二维码参加模拟考试。

#### (四) 考试说明

1.如因未参加模拟考试不知道考试流程进而影响了正式考试,请 学员自行负责。若模拟考试过程中出现问题,请及时与平台工作人员 联系。

2.本次模拟考试可在考试期间内随进随考,有3次考试机会。

3.考试过程中若移出考试界面,需输入监考密码(解锁码) 989553。

4.每位学员在每次考试中仅允许移出 5 次界面, 超过 5 次将自动

收卷,请各位学员认真答卷。

5.为避免因手机等问题造成答题痕迹未生成,建议考生在作答时 随时(无需每题)点击【保存答案】按钮。

## 五、医博士 App 操作

 1.手机端登录医博士 app。请注意:本次考试不支持平板 (pad/ipad) 作答,若学员使用平板作答,造成无考试痕迹或无成 绩,后果由学员自行负责。

2.扫描考试二维码。

3.选择要参加的考试并添加。

4.在<sup>\*</sup>我的考试<sup>\*</sup>里按照考试状态找到要参加的考试,点击开始 考试即可进行答题。

5.答题后提交试卷,提示交卷成功,确定后返回考试列表即完成 考试。

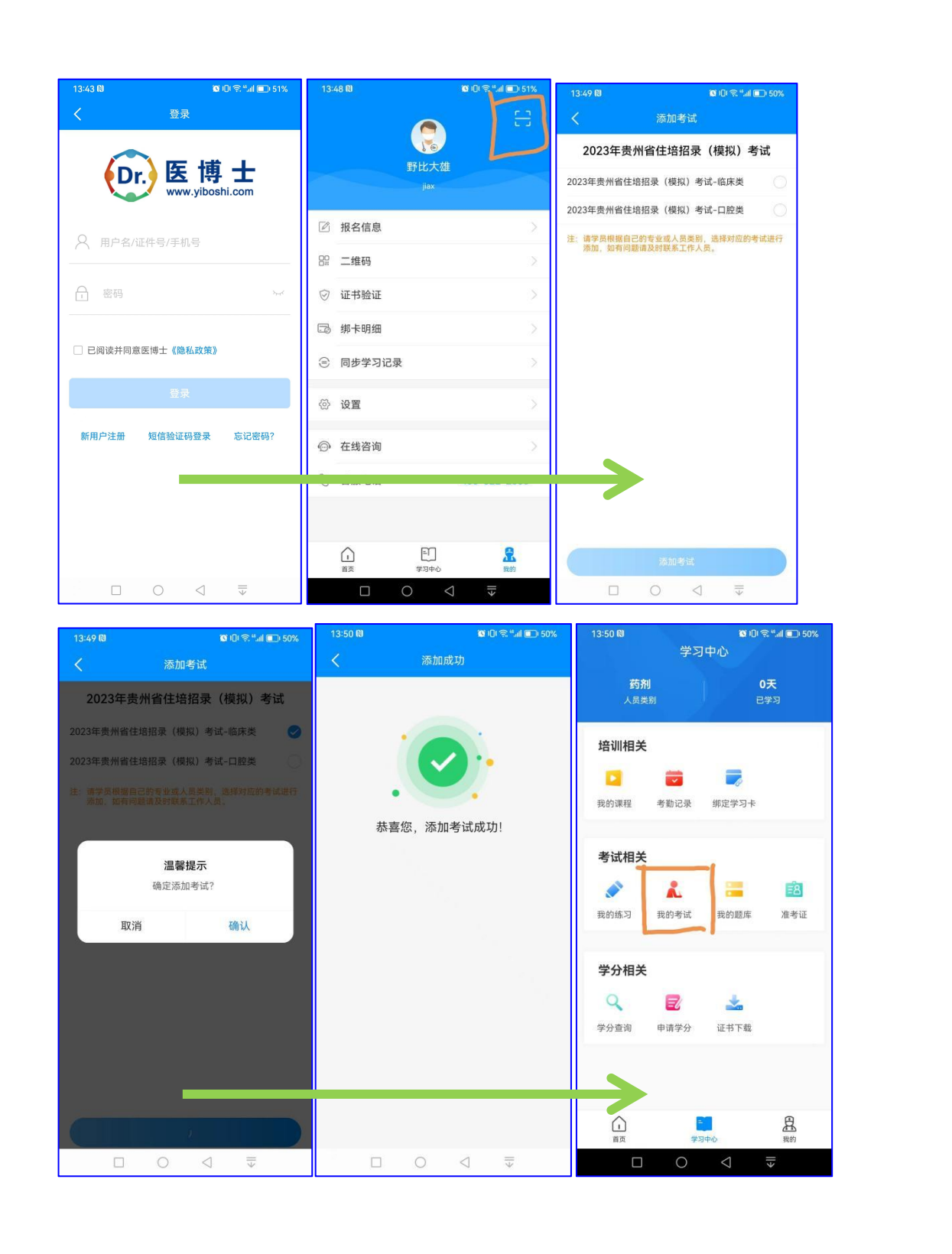

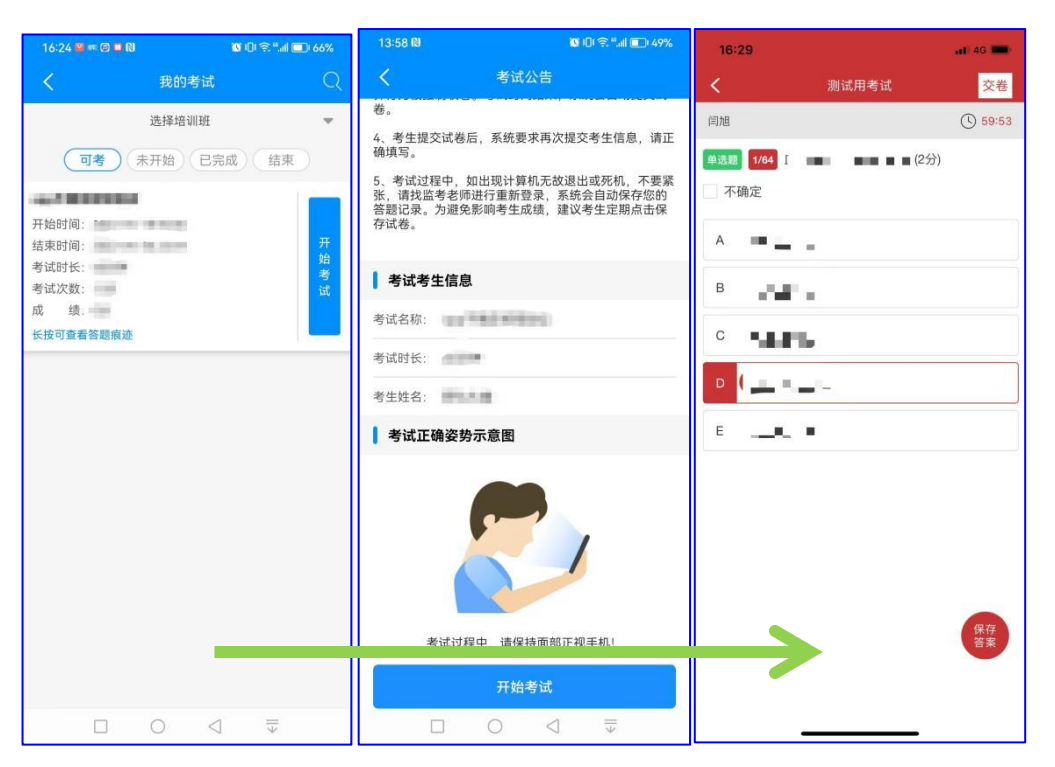

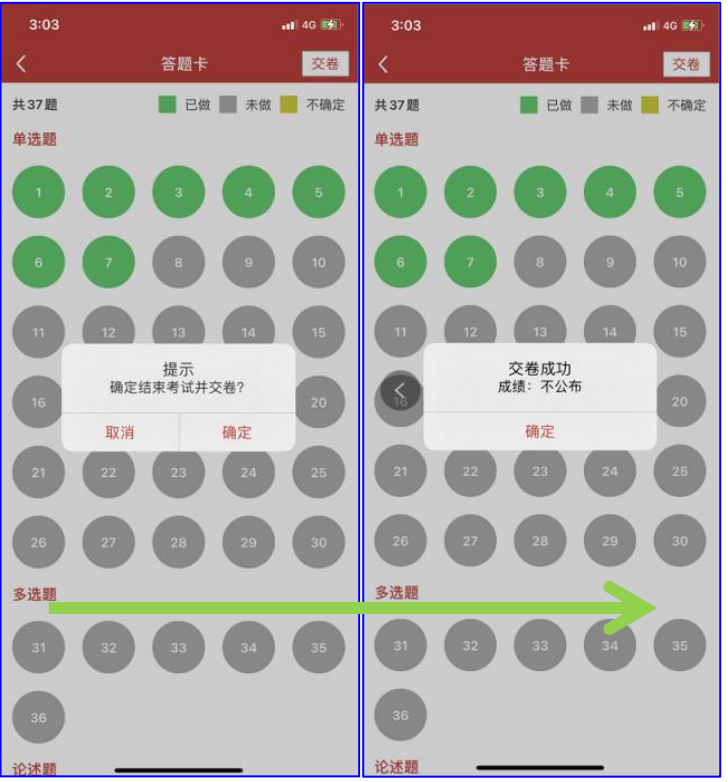

若在考试过程中移出界面,请联系监考老师输入监考密码(解锁码)。每位同学仅允许移出 5次,超过 5次则系统将强制收卷,请学员诚信考试。

| 12:        | 40                               | 📲 4G 🔳  |
|------------|----------------------------------|---------|
|            | 测试测测测测                           | 交卷      |
| 闫旭         |                                  | () 59:4 |
| 单选题<br>原的是 | 2/26 下列不是急性气管-支气管炎<br>(1分)<br>确定 | 的常见致病   |
| A          | 监考密码                             |         |
| в          | 请联系监考人员获取监考密码                    |         |
| С          | 已移出1次(移出次数达到10次时,系统制交卷)          | 充将强     |
| D          | 继续考试                             | _       |
| E          | 流感嗜血杆菌                           |         |
|            |                                  | 保存業     |

# 六、手机考试注意事项

### (一) 设备要求

1.考生手机必须为智能手机, 较老版本的机器将不被支持。

2.系统要求: Android 版本为 6.0 及以上; IOS 最低支持版本为 IOS10, 版本为 Iphone7 及以上。

3.手机配置要求: 内存 512M 以上,存储空间 500M 以上,分辨 率要求 1280\*720 以上。

4.网络要求: 手机能连接 4G 或 5G 网络或具有 WIFI 功能 (需要考场提供网络)。

5.手机有正常使用摄像头,便于扫描二维码及拍照。

6.确保考试时手机电量充足,支持2个小时以上的连续使用。如 果手机续航不太好的话可以带上移动电源。

7.请考生将手机屏幕待机时间调至 10 分钟以上,以免出现手机 锁屏现象影响考试。

8.支持主流的品牌手机:华为、小米、VIVO、三星、OPPO 等。

9.请提前安装好医博士 APP 端。

10.考试前,请关闭占用网络资源的相关应用程序,将手机状态 调整为最佳状态。

11.考生在考试过程中遇到网速慢、断线等情况,不要着急,可以选择关闭移动网络,然后再开启,即可继续答题考试。

12.考生在考试过程将手机调整为静音状态,建议考生在考试前 退出微信、QQ等聊天软件,将手机设置为来电转移状态,保持考试 状态,避免考生在考试过程中出现锁屏状态,若考生在考试过程中, 查看微信、QQ,搜索网页、接听电话、截屏等,手机会被自动锁定, 锁定后考生将不能继续答题。若考生手机被锁定 5 次后,系统将进行 自动交卷处理。若考生考试界面被锁定,请及时致意监考老师,进行 解锁,解锁后方可继续答题。

#### (二) 网络要求

1.考试期间保持网络通畅,建议使用 4G 或 5G 网络进行考试。 为保障考试期间网络畅通,请在电话拦截规则中设置为"拦截所有来 电"状态。

2.若考场使用 WIFI 热点, WIFI 的网络带宽应为 100M 或以上。 请考生将手机设置为 <sup>\*</sup>飞行模式<sup>\*</sup> 并打开无线网络功能。

### 七、常见问题及解决办法

1.登录医博士 APP 时,输入账号和密码后,提示 \* 用户名或密 码不正确 " 怎么办?

学员可点击忘记密码,找回密码或拨打 400-822-2055 客服电话 咨询找回密码。

2.进入考试列表后,没有试卷怎么办,试卷不是本人所考专业怎 么办?

在"可考"或者"未开始"标签中寻找考试,刷新页面,反复几次,如果还是看不到试卷或试卷不是本人专业,则反馈给监考老师, 由监考老师联系医博士工作人员解决。

#### 3.考试过程中有图片显示不了

网速不好导致图片加载较慢。请通过点击刷新按钮(刷新后停顿 数秒)进行解决。

#### 4.考试过程中不小心退出了医博士 APP, 怎么办?

如果未关闭进程则调出进程, 请监考老师输入监考密码后可以继续考试。如果 APP 异常退出, 可重新登录 APP, 且必须进入考试列表, 点击继续, 进入后请监考老师输入监考密码继续作答。

#### 5.考试过程中不小心点了交卷, 怎么办?

点击交卷时会有确认提醒,请慎重点击。如确实非个人原因导致 交卷,则反馈给监考老师,由监考老师解决或联系医博士工作人员处 理。

#### 6.试题作答完毕后,点击交卷按钮,长时间没反应怎么办?

因集中交卷占用网络资源大,部分考生手机会出现转圈现象,请 考生耐心等待片刻后,会提示交卷成功,点击确认即可。如果持续等 待很长时间,则关闭进程后重新进入尝试提交。如果还是不行则寻找 考务人员反馈解决。

7. 学员在考试过程中,提示异地登录,被迫下线,怎么办?

医博士在线考试支持单点登录,请退出其他手机设备或网页端考试,重新进入考试。

出现问题后先反馈给基地老师或监考老师进行处理,如果解决不了再拨打客服电话:0851-86835595、15877940283进行解决。